## An Advisor's Quick Guide:

## Helping Students Complete an Enrollment Application

All current junior and senior Teacher Education candidates need to complete an Enrollment Application in the School of Education's Assessment System for the upcoming semester. Candidates will do this immediately following their advising appointment in the SAFE Office. Current sophomore students will not complete an Enrollment Application in the SAFE Office.

While assisting Teacher Education candidates please ensure they follow the steps below to successfully complete the Enrollment Application:

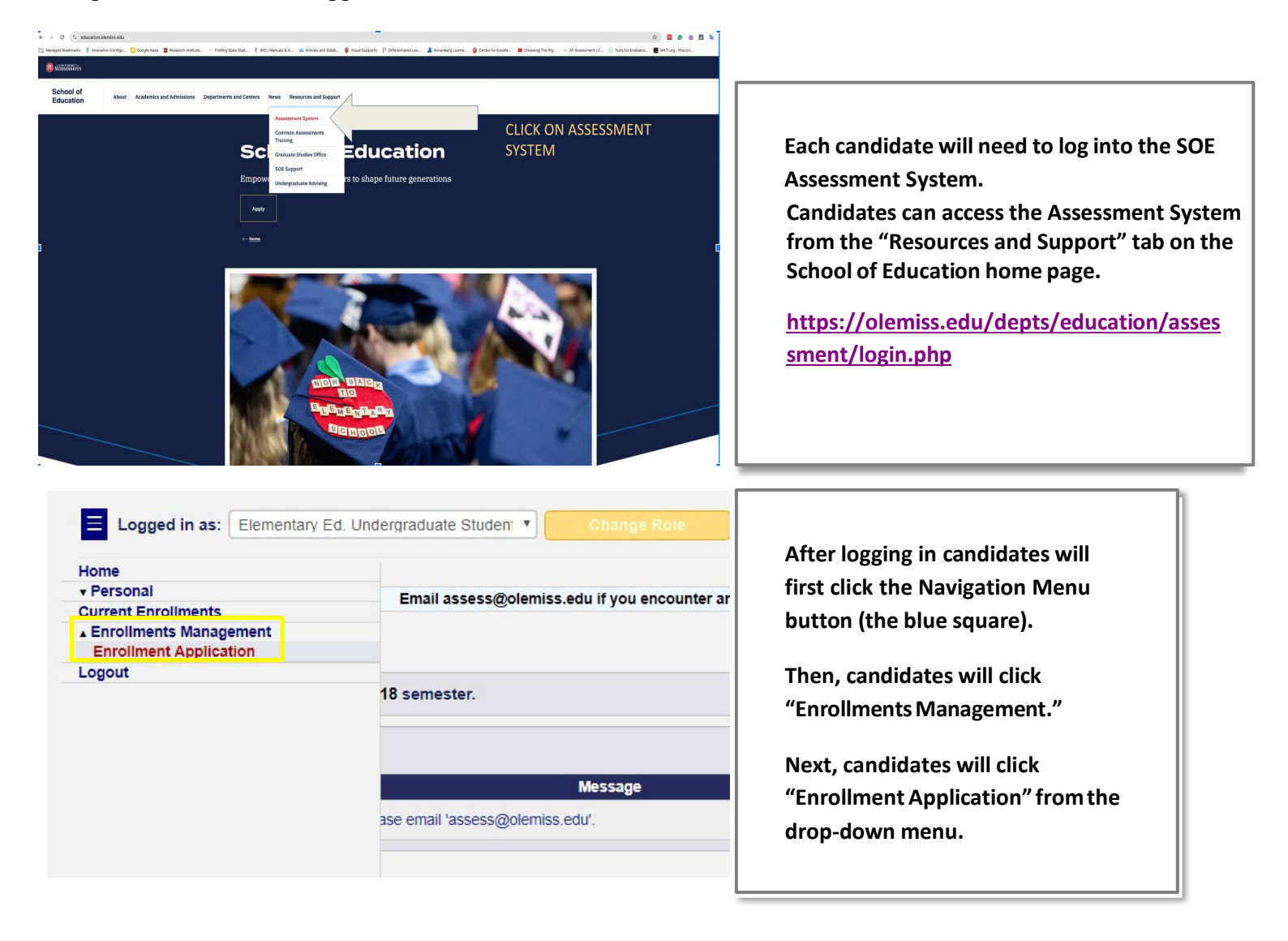

| Enrollment Application for B.A.Ed. in Elementary Educat | ion |
|---------------------------------------------------------|-----|
| Enrollment Academic Term                                |     |
| Please select the term for enrollment.                  |     |
| Spring 2019                                             | ×.  |
| <u> </u>                                                |     |
|                                                         |     |
| Enrollment Course                                       |     |
| Please select the course(s) for enrollment.             |     |
| ✓ EDSP 410                                              |     |
| EDSP 407                                                |     |
| EDSP 335                                                |     |
| ■ EDRD 400<br>■ EDRD 355                                |     |
| EDLE 480     EDLE 464                                   |     |
| EDLE 417     EDEL 404                                   |     |
| <ul> <li>EDEL 403</li> <li>EDCI 353</li> </ul>          |     |
| METP 102                                                |     |
| METP 302                                                |     |

Then, the Enrollment Application will open.

Candidates will need to select the term for enrollment. The term selected will be for the upcoming semester. For example, a candidate being advised during the fall 2018 semester will select "Spring 2019."

Next, the candidate will select all the education courses that he or she plans to enroll in for the upcoming semester. The enrollment courses listed on the application will correspond with the courses in his or her degree program.

| ease answer the following questions.                                    |                                                                                  |
|-------------------------------------------------------------------------|----------------------------------------------------------------------------------|
| at high school did you attend?                                          |                                                                                  |
| ford High School                                                        |                                                                                  |
|                                                                         |                                                                                  |
| at district did your high school belong to?                             | ĥ                                                                                |
| ford School District                                                    |                                                                                  |
|                                                                         |                                                                                  |
|                                                                         | ĥ                                                                                |
| ase provide the districts/schools of ALL RELATIVES who will be attendin | ng and/or working in the school districts within 60 miles of your local address. |
| fayette County School District                                          |                                                                                  |
|                                                                         |                                                                                  |
| ou have other RELEVANT special circumstances, please describe those of  | circumstances here.                                                              |
| do not have my own transportation.                                      |                                                                                  |
|                                                                         |                                                                                  |
|                                                                         |                                                                                  |
|                                                                         | Submit Enrollment Application                                                    |
|                                                                         |                                                                                  |
|                                                                         |                                                                                  |

Candidates will continue the Enrollment Application by answering the four questions.

Then, the candidate must click "Submit Enrollment Application" to complete the Enrollment Application.